## Mapping Network Locations Windows

Information Technology & Resources • 610-902-8366 • itrhelp@cabrini.edu

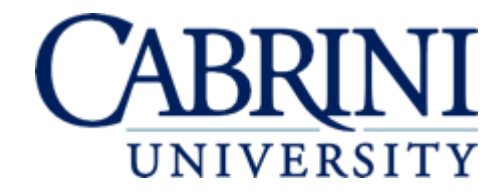

Updated October 9, 2018

Note: Mapping to Cabrini University's network folders from off-campus requires a VPN session.

- 1. Open File Explorer.
- 2. Right-click "This PC" or "Computer" depending on your version of Windows, and choose "Add a network location."
- 3. Move forward two screens, and type in the location of Cabrini's network folders (do not click "next" yet):
- a. If you are **on-campus**, use the address: \\cabrini.edu\fs3
- 4. Next to the address box, click "Browse..."

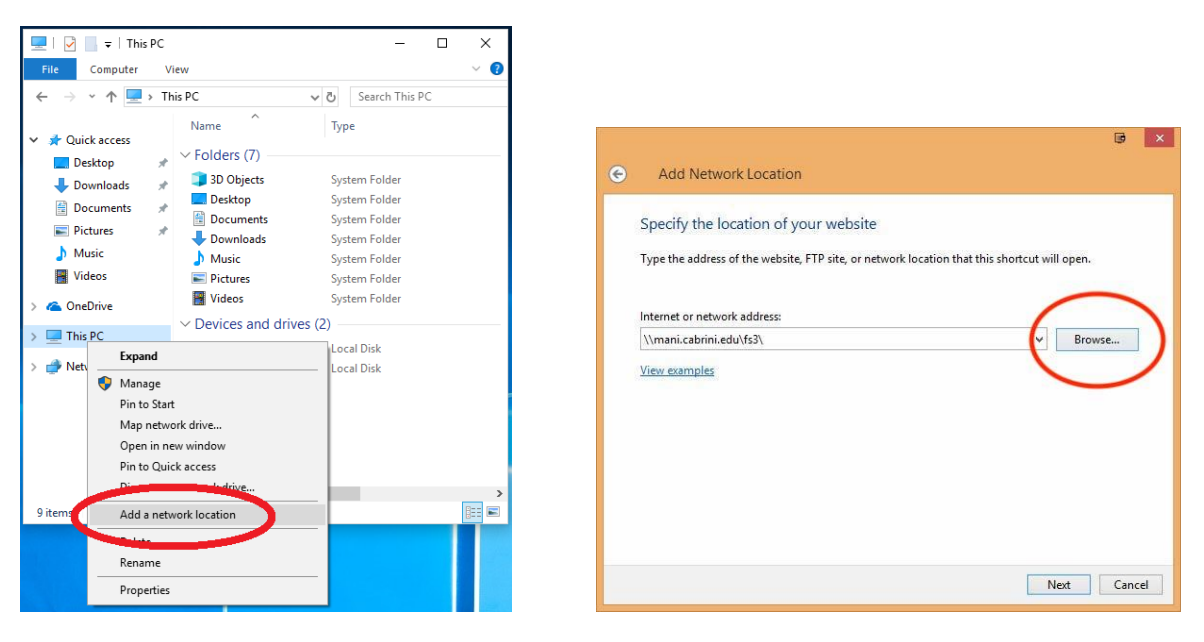

- 5. Drop-down the "fs3" folder, and navigate to the folder you need to access, then click "OK."
  - a. Your **department** folder (formerly known as **G**:\) will be inside the "Departments" folder.
  - b. The Interdepartmental folder (formerly known S:\) is the main "Interdepartmental" folder under "fs3."
  - c. Your Home Directory (formerly known as H:\) will be in one of the four "FacultyStaff" or "Students" folders.
- 6. Back on the address window, click "Next." Choose what to name the folder, then click "Finish."
- 7. The network folder will appear under "Network Locations." You can then right-click the folder and pin it to "Quick Access" or "Favorites" depending on your version of Windows.

| Network                                                                                                    |  |
|----------------------------------------------------------------------------------------------------|--|
| cabrini.edu                                                                                                    |  |
| <ul> <li>Departments</li> <li>PacultyStaff01</li> <li>FacultyStaff02</li> <li>FacultyStaff03</li> <li>FacultyStaff04</li> <li>FacultyStaff04</li> <li>Interdepartmental</li> <li>IPhoto</li> <li>IST</li> <li>Marketing</li> <li>Shares</li> <li>Students</li> <li>TitaniumDRC</li> <li>TitaniumSch</li> </ul> |  |

| $\leftarrow \rightarrow \checkmark \land \blacksquare$ | This PC                                                                                                    | ✓ ひ Search This PC |
|--------------------------------------------------------|----------------------------------------------------------------------------------------------------|--------------------|
| A Quick second                                         | Name                                                                                                    | Туре               |
| Deckton                                                | Folders (7)                                                                                                    |                    |
| Desktop                                                | 🐊 🧊 3D Objects                                                                                                    | System Folder      |
| Documents                                              | 🖉 📃 Desktop                                                                                                    | System Folder      |
| Dictures                                               | 🖉 🗎 Documents                                                                                                    | System Folder      |
| Pictures                                               | Zero Anno and Anno and An | System Folder      |
| J Music                                                | Music                                                                                                    | System Folder      |
| Videos                                                 | Pictures                                                                                                    | System Folder      |
| i OneDrive                                             | 📑 Videos                                                                                                    | System Folder      |
| This DC                                                | V Devices and drive                                                                                                    | es (2)             |
| - misec                                                | Kindows (C:)                                                                                                    | Local Disk         |
| 💣 Network                                              | - P                                                                                                    | Local Disk         |
|                                                        | ~ Network location                                                                                                    | is (1)             |
|                                                        | 🚽 fs3 (cabrini.edu)                                                                                                    | Fold Shortcut      |
|                                                        |                                                                                                    |                    |
|                                                        |                                                                                                    |                    |